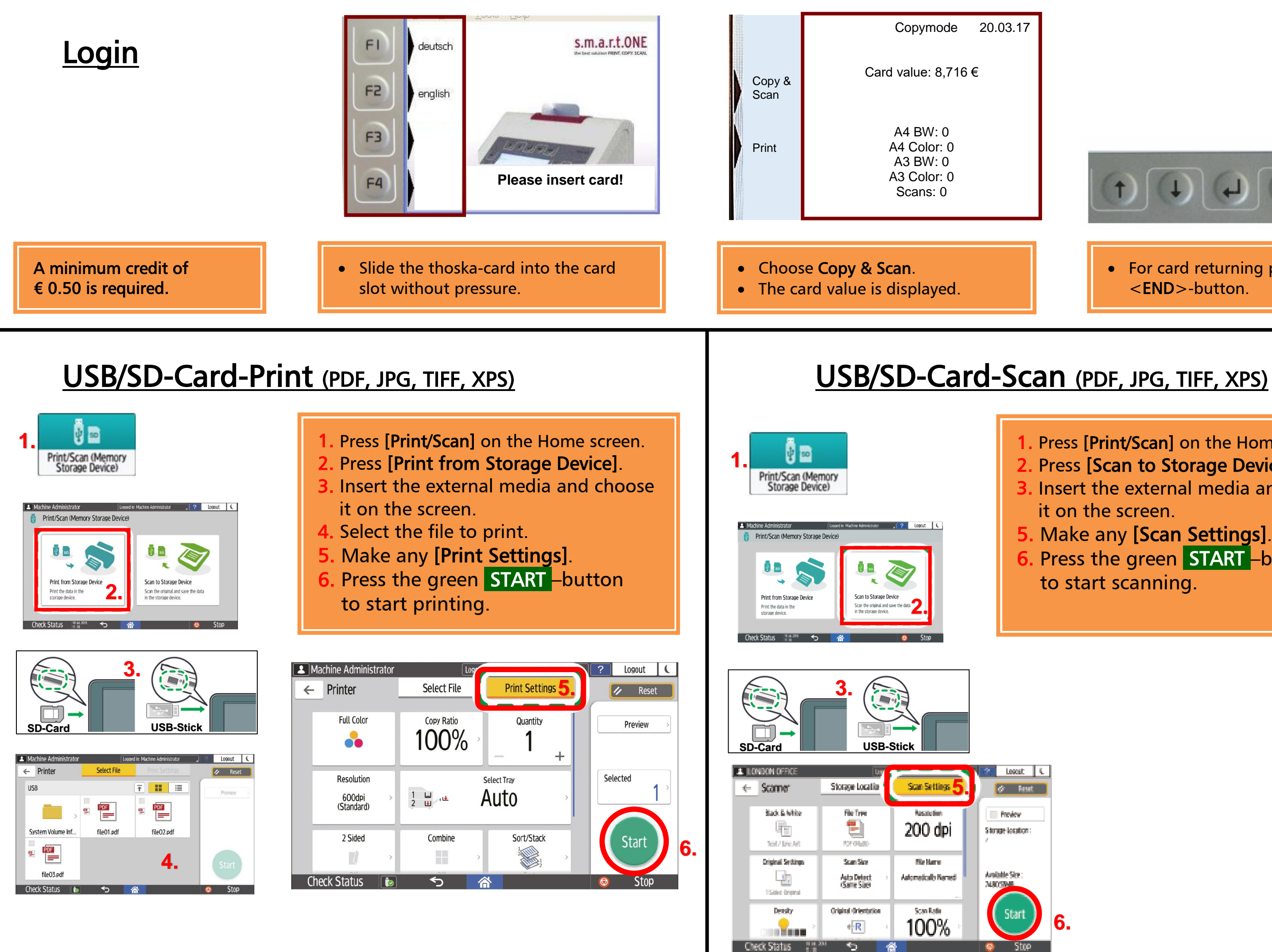

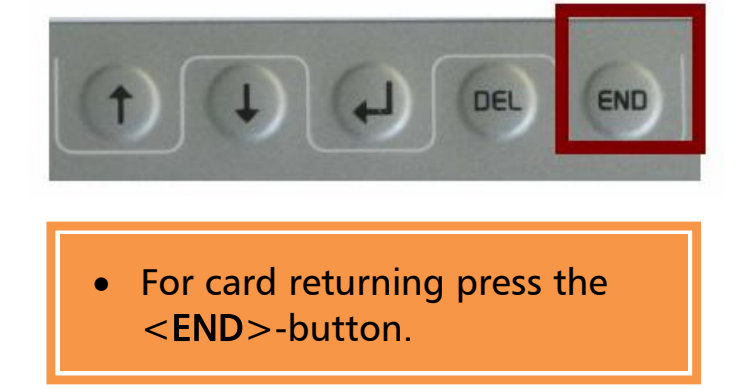

1. Press [Print/Scan] on the Home screen. 2. Press [Scan to Storage Device] 3. Insert the external media and choose it on the screen. 5. Make any [Scan Settings]. 6. Press the green START –button to start scanning.

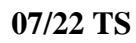

## Manual USB/SD-Card-Print and USB/SD-Card-Scan

07/22 TS